## คำร้องที่ 1.2 ขอยกเลิกตำแหน่งหน้าที่ที่ได้รับอนุมัติของคนต่างด้าว

- เข้าสู่เมนู "ยื่นคำร้อง"
- ทำการเลือกรายการคำร้อง "1.2 ขอยกเลิกตำแหน่งหน้าที่ที่ได้รับอนุมัติของคนต่างด้าว"

| ขั้นดอนที่ 1<br>กรอกข้อมูลตำแหน่ง | ชั้นดอนที่ 2<br>กรอกข้อมูลการพิจารณาและ<br>แนบเอกสาร | วขั้นดอนที่ 3<br>สรุปศาร้อง | ขั้นดอนที่ 4<br>เสร็จสมบูรณ์ |
|-----------------------------------|------------------------------------------------------|-----------------------------|------------------------------|
|-----------------------------------|------------------------------------------------------|-----------------------------|------------------------------|

## <u>ขั้นตอนที่ 1</u> : กรอกข้อมูลตำแหน่ง

ทำการเลือกบัตรส่งเสริม และกดปุ่ม "ตกลง"

| เลือกข้เ  | อมูลบั  | ตรส่งเสริม         |               |                      |                 |                                                                                                    |
|-----------|---------|--------------------|---------------|----------------------|-----------------|----------------------------------------------------------------------------------------------------|
| รายละเอีย | เดบัตรส | ร่งเสริม           |               |                      |                 |                                                                                                    |
| บัตรส่งเส | สริม *  |                    |               |                      |                 |                                                                                                    |
| เลือก     | สำดับ   | เลขที่บัดร 🔿       | วันที่ออกบัตร | สถานะบัตร            | ที่ตั้งโครงการ  | ประเภทกิจการ                                                                                                    |
| 0         | 1.      | <u>1054/5/2554</u> | 12 ม.ค. 2011  | <mark>ออกบัตร</mark> | ปทุมธานี        | 5.5 การผลิตขึ้นส่วนหรืออุปกรณ์ที่ใช้กับผลิตภัณฑ์อิเล็กทรอนิกส์                                                     |
|           |         |                    |               |                      | พระนครศรีอยุธยา |                                                                                                    |
|           |         |                    |               |                      | ลพบุรี          |                                                                                                    |
| Q.        | 2.      | 1088(2)/2554       | 19 ม.ค. 2011  | เปิดดำเนินการ        | พระนครศรีอยุธยา | 5.5 กิจการผลิตขึ้นส่วนและ/หรืออุปกรณ์อีเล็กทรอนิกส์หรือขึ้นส่วน<br>และ/หรืออุปกรณ์ที่ใช้กับผลิตภัณฑ์อิเล็กทรอนิกส์ |
| ·         |         |                    |               | 2<br>                | ยกเลิก          |                                                                                                    |

Figure 1 : หน้าจอการเลือกบัตรส่งเสริม

ทำการกดปุ่ม "เลือกตำแหน่ง"

| กรอกข้อมูลตำแหน่ง         | เลขที่บัตร : <u>1088(2)/2554</u> |
|---------------------------|----------------------------------|
| ดำแหน่งที่ต้องการขอยกเลิก | 3 เลือกตำแหน่ง                   |
| กรุณาเลือกต่าแหน่ง        |                                  |

Figure 2 : หน้าจอกดปุ่มเลือกตำแหน่ง

# ทำการเลือกตำแหน่งที่ต้องการขอยกเลิก จากนั้นกดปุ่ม "ตกลง"

| กรอกข         | เรอกข้อมูลดำแหน่ง เลขที่บัตร : <u>1088(2)/2554</u> |                                                                                                    |                           |              |              |  |  |  |
|---------------|----------------------------------------------------|----------------------------------------------------------------------------------------------------|---------------------------|--------------|--------------|--|--|--|
| เลือกต่าเ     | แหน่งที่ด่                                         | ้องการ                                                                                                    |                           |              |              |  |  |  |
| 1             |                                                    |                                                                                                    | ตำแหน่ง                   |              | ค้นหา        |  |  |  |
|               | สาดับ                                              | สำแหน่ง 🛇                                                                                                    | สาแหน่งให้อยู่ถึง \ominus | อัตราทั้งหมด | อัดราคงเหลือ |  |  |  |
|               | 1.                                                 | 1ST MACHINE MAINTENANCE ENGINEER (NHT BEARINGS)                                                                    | 31 ธ.ค. 2013              | 2            | 2            |  |  |  |
| Ľ             | 2.                                                 | 1ST QUALTIY ASSURANCE/FAILURE ENGINEER (NHT BEARINGS)                                                              | 31 б.я. 2013              | 2            | 2            |  |  |  |
|               | з.                                                 | 1ST TESTER ENGINEER (NHT BEARINGS)                                                                                 | 31 ธ.ค. 2013              | 2            | 2            |  |  |  |
|               | 4.                                                 | 2ND MACHINE MAINTENANCE ENGINEER (NHT BEARINGS)                                                                    | 31 ธ.ค. 2013              | 2            | 1            |  |  |  |
|               | 5.                                                 | 2ND QUALITY ASSURANCE/FAILURE ENGINEER (NHT BEARINGS)                                                              | 31 5.9. 2013              | 2            | 2            |  |  |  |
|               | 6.                                                 | 2ND TESTER ENGINEER (NHT BEARINGS)                                                                                 | 31 ธ.ค. 2013              | 2            | 2            |  |  |  |
| <b>1</b><br>( | ) รายก<br>) ถ้าต่ำ                                 | รตำแหน่งที่แสดง เป็นตำแหน่งที่ไม่มีคนต่างด้าวบรรจุอยู่<br>แหน่งใดอยู่ในระหว่างการยื่นคำร้อง จะไม่สามารถเลือกตำแหน่ | า                         |              |              |  |  |  |

Figure 3 : หน้าจอเลือกตำแหน่ง

- หน้าจอแสดงรายชื่อตำแหน่งที่ต้องการขอยกเลิก จากนั้นกดปุ่ม "ถัดไป"
- กรณีต้องการลบดำแหน่ง ให้กดที่รูป 🎴

| กรอกข้     | อมูลตำแหน่ง                                     | ເລນກໍ             | า์บัตร : <u>1088(2)/2554</u> |
|------------|-------------------------------------------------|-------------------|------------------------------|
| ตำแหน่งท่  | <b>ไ</b> ต้องการขอยกเลิก                        |                   | เลือกสาแหน่ง                 |
| สำดับ      | สำแหน่ง                                         | ดำแหน่งให้อยู่ถึง | สำเน้นการ                    |
| 1.         | 1ST MACHINE MAINTENANCE ENGINEER (NHT BEARINGS) | 31 б.я. 2013      | 9                            |
| หมายเหตุ : | ຈ ແນນ້ອນູດ                                      |                   |                              |

Figure 4 : หน้าจอแสดงรายชื่อตำแหน่ง

### <u>ขั้นตอนที่ 2</u> : กรอกข้อมูลการพิจารณาและแนบเอกสาร

- ทำการกรอกเหตุผลประกอบการพิจารณา และแนบเอกสารที่เกี่ยวข้อง ได้แก่ สำเนาบัญชีรายชื่อผู้ถือหุ้น และ สำเนาหนังสือรับรองการจดทะเบียนนิติบุคคล
- กรณีต้องการดูเอกสารแนบ ให้กดที่รูป 🔽 กรณีต้องการลบเอกสารแนบ ให้กดที่รูป 🤒 หรือกดปุ่ม
  Upload เพื่อแนบเอกสารใหม่

| เตุผลป  | ระกอบการพิจารณา *                                                                                                    |           |          |
|---------|----------------------------------------------------------------------------------------------------|-----------|----------|
| เนื่องจ | จากตำแหน่งนี้ ไม่ได้มีอยุในบริษัทแล้ว จึงได้ขอฟาการยกเล็ก                                                                           |           |          |
| กสารแ   |                                                                                                    |           |          |
| สำดับ   | ชื่อเอกสาร                                                                                                    |           | 2        |
| 1.      | สำเนาปัญชีรายชื่อผู้ถือหุ้น *                                                                                                    | แนบเอกสาร |          |
| 2.      | สำเนาหนังสือรับรองการจดทะเบียนนิติบุคคล *                                                                                           | แนบเอกสาร | Upload 🛛 |
|         | รองรับไฟล์ PDF PNG JPG ขนาดไม่เกิน 5 MB<br>รูปถ่าย 27x3" ขนาดไฟล์ไม่เกิน 160x240 pixels ขนาดไม่เกิน 2 MB รองรับไฟล์ประเภท JPEG, GIF |           |          |

Figure 5 : หน้าจอกรอกข้อมูลการพิจารณาและแนบเอกสาร

 ทำการเลือกสำนักงานที่ต้องการรับหนังสือออก และเลือกที่ 🗹 เพื่อทำการยืนยันคำร้องว่าถูกต้องครบถ้วน และเป็นจริง จากนั้นกดปุ่ม "ถัดไป"

| ส่านักงานที่ต้องการรับหนังสือ                                                        | ออก                                                                 | 3                                                                                                    |
|--------------------------------------------------------------------------------------|---------------------------------------------------------------------|----------------------------------------------------------------------------------------------------|
| สำนักงาน *                                                                           | : ศูนย์บริการวี                                                     | ารวีซ่าและใบอนุญาตทำงาน กรุงเทพ                                                                                                  |
| ชาพเจ้าขอรับรองว่าใ<br>ซึ่งถือเสมือนหนึ่งกา<br>กรุณากรอกข้อมูลทุกช่องที่มีเครื่องหมา | ໄດ້ກรอกข้อความถูกต้องและ:<br>ຣໃห้ความอันเท็จ ข้าพเจ้ายินด่<br>= (*) | ละครบถ้วนโดยความสัตย์จริง หากมีข้อความอันเป็นเท็จหรือจงใจละเว้นการกรอกข้อความที่เป็นจริง<br>ในดีที่จะถูกดำเนินดดีอาญาจนถึงที่สุด |
| หมายเหตุ: 📁 ดูเอกสาร 🤒 ลบร<br>ย้อนกลับ                                               | ນ້ວນຸດ                                                              | 5 ถัดไป ยกเล็ก                                                                                                    |

Figure 6 : หน้าจอเลือกสำนักงานและรับรองข้อมูลถูกต้อง

#### <u>ขั้นตอนที่ 3</u> : สรุปคำร้อง

- แสดงหน้าจอสรุปข้อมูลบริษัท จากนั้นกดปุ่ม "ส่งเรื่อง"
- 🔹 กรณีต้องการดูเอกสารแนบ ให้กดที่รูป 낃 กรณีต้องการแก้ไขข้อมูลคำร้อง ให้กดปุ่ม "ย้อนกลับ"

| บริษัทเอ็นเอ็มบี-มินีแบ ไทยจำกัด<br>ขอยกเลิกตำแหน่งหน้าที่ที่ได้รับอนุมัติของคนต่างด้าว จำนวน 1 ตำแหน่ง |                                                                                                    |                   |  |  |
|----------------------------------------------------------------------------------------------------|----------------------------------------------------------------------------------------------------|-------------------|--|--|
| สาดับ                                                                                                   | ต่านหน่ง                                                                                                    | ดำแหน่งให้อยู่ถึง |  |  |
| 1.                                                                                                    | 1ST MACHINE MAINTENANCE ENGINEER (NHT BEARINGS)                                                                                                    | 31 ธ.ค. 2013      |  |  |
| เอกสารแ                                                                                                 | uu                                                                                                    |                   |  |  |
| สาดับ                                                                                                   | ชื่อเอกสาร                                                                                                    | ดูเอกสาร          |  |  |
| 1.                                                                                                    | สำเนาบัญชีรายชื่อหุถือหุ้น                                                                                                    |                   |  |  |
| 2.                                                                                                    | สำเนาหนังสือรับรองการจดทะเบียนนิติบุคคล                                                                                                    |                   |  |  |
| ส่านักงา                                                                                                | มที่ต้องการรับหนังสื่อออก                                                                                                    |                   |  |  |
| ส่านัก                                                                                                  | งาน : สูนย์บริการวีซ่าและใบอนุญาดทำงาน กรุงเทพ                                                                                                    |                   |  |  |
| <u>∨</u> 1<br>1<br>1<br>1                                                                               | าพเจ้าขอรับรองว่าได้กรอกข้อความถูกต้องและครบถ้วนโดยความสัดย์?รัง หากมีข้อความอันเป็นเท็จหรือจงใจละเว้นการกรอกข้อความที่เป็นจริง<br>งถือเสมือนหนึ่งการให้ความอันเท็จ ข้าพเจ้าบิบดีที่จะถูกคำเนินคดีอาญาจนถึงที่สุด |                   |  |  |
| มายเหตุ :<br>ย้อนกล้                                                                                    | ั ดูเอกสาร<br>บ                                                                                                    |                   |  |  |

#### Figure 7 : หน้าจอสรุปคำร้อง

### <u>ขั้นตอนที่ 4</u> : เสร็จสมบูรณ์

การยื่นคำร้องเสร็จสมบูรณ์ จากนั้นกดปุ่ม "เข้าสู่หน้าหลัก"

| กา  | ารดำเนินการเสร็จสมบูรณ์                                                                                                    |
|-----|----------------------------------------------------------------------------------------------------|
|     | ระบบได้รับแบบฟอร์มเรื่อง : ขอยกเลิกดำแหน่งหน้ำที่ที่ได้รับอนุมัติของดนต่างด้าว จาก บริษัทเอ็นเอ็บบี-มินีแบ ไทยจำกัด เรียบร้อยแล้ว                                 |
|     | เลขคารอง EXP54-000070                                                                                                    |
|     | อินเรื่องวันที่ 23 ฮันวาคม 2554 เวลา 13:12 น.                                                                                                    |
|     | เจ้าหน้าที่จะทำการรับเรื่องและส่ง E-mail เพื่อยินยินการรับศาร้องในวันและเวลาราชการ สั่งแต่ 8:30 ถึง 15:30 น.                                                      |
|     | 1 กลับสุ่หว้าหลัก                                                                                                    |
| 1)- | ① เจ้าหน้าที่จะทำการรับเรื่องและส่ง E-mail เพื่อยืนยันการรับคำร้องในวันและเวลาราชการ ตั้งแต่ 8:30 ถึง 15:30 น                                                     |
|     | ② กรณียื่นคำร้องในเวลาราชการ ผู้ใช้งานจะได้รับเลขอ้างอิงคำร้อง จากนั้นเมื่อเจ้าหน้าที่รับคำร้องเรียบร้อยแล้ว จะทำการส่ง<br>หมายเลขคำร้องไปยัง E-mail ของผู้ใช้งาน |

Figure 8 : หน้าจอการกรอกคำร้องเสร็จสมบูรณ์